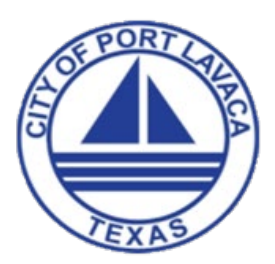

# Paying permit fees online

With any questions or concerns please contact Development Services at 361-552-9793 x 232 or email buildingdepartment@portlavaca.org.

The Citizen Portal gives you the ability to pay for any fees associated with your applications. You will need to be <u>logged in</u> to the Citizen Portal to pay fees online.

Visit: https://portlavaca.org/ and navigate to: Home / Departments / Development Services / Permits & Code Enforcement Click the hyperlink: https://ci-portlavacatx.smartgovcommunity.com/ ApplicationPublic/ApplicationHome.

## Making a payment

#### From the pay online section

- 1. Click the **Go** button on the Applications section from the home page.
- 2. The Pay Online section will show the total amount due for all of your applications requiring fees.
- 3. Click the Pay button on the Pay Online section.
- 4. A list of your applications requiring fees will be shown on this page. Click the **Add** button to add one or more application fees to the Cart. \**Note: You will see a summary of all fees in your cart on the right side of the page.*

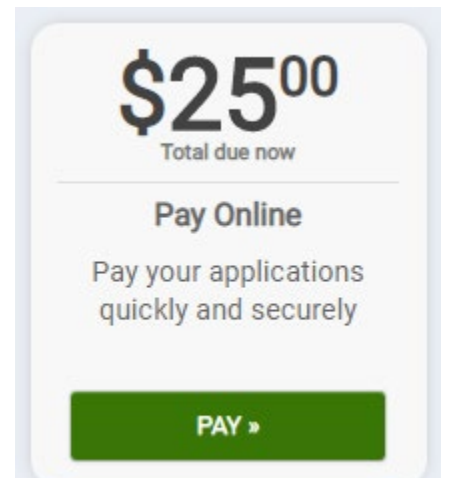

5. Once you have added the application fees you would like to pay for to the Cart, click the **Proceed to Checkout** button.

| Pay Online Click                               | k "add" to add the item to your shopping cart. | £               |          |
|------------------------------------------------|------------------------------------------------|-----------------|----------|
| FM-2019-001<br>Fence Modification              | 11000 Regency Parkway Suite 110                | ₩ Cart          |          |
| I need to increase the heigr                   | it of my lence to 10it                         | FM-2019-001     | \$414.00 |
| Fees: \$414.00 Payment: \$414.00 X Remove      |                                                | Total: \$414.00 |          |
| SFR-DECK-2019-001<br>Single Family Residence - | 101 Dude Way                                   | Proceed to ch   | eckout » |
| Rebuilding an expanded de                      | ck on the back of the res                      |                 |          |
| Fees: \$54.00                                  | + Add                                          |                 |          |

- 6. Review your invoice and any terms and conditions, if provided.
  - If you need to make edits to the invoice, click the **Edit Invoice** link.

- 7. When you are ready to make a payment, click the **Proceed to Payment** button.
- 8. You will be redirected to a third-party vendor to complete your payment. \*Note: Please follow all instructions provided by the third-party vendor to submit your payment. This may include clicking a "Finish" or "Complete" button depending on the third-party vendor. If you have questions about the payment process, please contact the jurisdiction.
- 9. Once you finish making your payment, you will be redirected back to the Citizen Portal and see confirmation details for the transaction.
- 10. On the Payment Confirmation page, you can choose to navigate back to your **My Portal** home page depending on where you made the payment from.

| Review your payment                                                                                                    |                        |          |
|----------------------------------------------------------------------------------------------------|------------------------|----------|
| Permit                                                                                                    | Total Amount Due       | Payment  |
| FM-2019-001                                                                                                    | \$414.00               | \$414.00 |
| Convenience Fee:                                                                                                    | \$3.50                 | \$3.50   |
| Total:                                                                                                    | \$417.50               | \$417.50 |
| The city only accepts Visa and Mastercard for credit card payments. You will be r payment processor for payment.  Proceed to Payment » | redirected to our thir | d-party  |

## From the application

- 1. Click the **Go** button on the Applications section.
- 2. Click View on the My Applications section.
- 3. There are two ways to make a payment:
  - o Click the **Pay Online** button in the details box at the top of the permit.

| ERT-OCC-201                                                                  | 9-002 Cer           | tificate of Occupancy                         |                              | 🖾 Cont                                |
|------------------------------------------------------------------------------|---------------------|-----------------------------------------------|------------------------------|---------------------------------------|
| Address:<br>11000 Regency Pkwy<br>Cary, NC 27518<br>Parcel<br>#: 00000000000 | Status:<br>Ready To | Submitted: 12/11/2019<br>Approved: 12/12/2019 | Inspections:<br>Required: 0  | Due Now:<br>\$100 <sup>00</sup>       |
|                                                                              | issue               | Issued:<br>Closed:                            | Requested: 0<br>Reinspect: 0 | Pay Online »                          |
|                                                                              |                     | Expires:                                      | Complete: 0                  | Additional<br>fees may be<br>required |

• Or click the **Pay Online** button in the Fees section of the permit.

| Fees                                                  |                  |        |          |              |
|-------------------------------------------------------|------------------|--------|----------|--------------|
| Permit Fees Introduction                              |                  |        |          |              |
| Fee                                                   | Amount           | Paid   | Balance  | Due Now      |
| Administrative Review (Outside/Beyond Permit Process) | \$100.00         | \$0.00 | \$100.00 | \$100.00     |
|                                                       | Total : \$100.00 | \$0.00 | \$100.00 | \$100.00     |
|                                                       |                  |        |          | Pay Online » |

- 4. A list of your applications requiring fees will be shown on this page. Click the **Add** button to add one or more application fees to the Cart. \**Note: You will see a summary of all fees in your cart on the right side of the page.*
- 5. Once you have added the application fees you would like to pay for to the Cart, click the **Proceed to Checkout** button.

| FM-2019-001<br>Fence Modification                                           | 11000 Regency P                   | arkway Suite 110 | <b>≝</b> Cart  |          |
|-----------------------------------------------------------------------------|-----------------------------------|------------------|----------------|----------|
| I need to increase the heig                                                 | ht of my fence to 10ft            |                  | FM-2019-001    | \$414.00 |
| Fees: \$414.00 Payment                                                      | \$414.00                          | X Remove         | Total: \$41    | 4.00     |
| SFR-DECK-2019-001<br>Single Family Residence -<br>Rebuilding an expanded de | Deck<br>ck on the back of the res | 101 Dude Way     | Proceed to che | eckout » |
| Fees: \$54.00                                                               |                                   | + Add            |                |          |

- 6. Review your invoice and the terms and conditions, if provided.
  - If you need to make edits to the invoice, click the **Edit Invoice** link.
- 7. When you are ready to make a payment, click the **Proceed to Payment** button.
- 8. You will be redirected to a third-party vendor to complete your payment. \*Note: Please follow all instructions provided by the third-party vendor to submit your payment. This may include clicking a "Finish" or "Complete" button depending on the third-party vendor. If you have questions about the payment process, please contact the jurisdiction.
- 9. Once you finish making your payment, you will be redirected back to the Citizen Portal and see confirmation details for the transaction.
- On the Payment Confirmation page, you can choose to navigate back to your My Business
   Portal home page, or My Portal home page depending on where you made the payment from.

| Review your payment                                                                                                    |                       |          |
|----------------------------------------------------------------------------------------------------|-----------------------|----------|
| Permit                                                                                                    | Total Amount Due      | Payment  |
| FM-2019-001                                                                                                    | \$414.00              | \$414.00 |
| Convenience Fee:                                                                                                    | \$3.50                | \$3.50   |
| Total:                                                                                                    | \$417.50              | \$417.50 |
| The city only accepts Visa and Mastercard for credit card payments. You will be r<br>payment processor for payment.<br>Proceed to Payment » | edirected to our thir | d-party  |

# Viewing your payment history

- 1. Click the Business or Full Name from the top right corner.
- 2. Click My Account.
- 3. Click the **Payment History** link.
- 4. On this page, you will see all payments associated with your account. \**Note: This page will show all payments made using the Citizen Portal as well as any payments made in the jurisdiction office.*
- 5. Click the receipt number to view the receipt associated with that payment.

| Payment History |                |                                |            |  |
|-----------------|----------------|--------------------------------|------------|--|
| Date            | Receipt Number | Cashier                        | Total      |  |
| 12/11/2019      | 201900056      | ELIZABETH.ALLEN@CI.SMOKE.WA.US | \$1.21     |  |
| 12/11/2019      | 201900057      | ELIZABETH.ALLEN@CI.SMOKE.WA.US | \$1,253.10 |  |
| 10/25/2019      | 201900027      | CBOEMERMANN@CI.SMOKE.WA.US     | \$20.00    |  |
| 10/24/2019      | 201900026      | CBOEMERMANN@CI.SMOKE.WA.US     | \$20.00    |  |
| 4/9/2019        | 201900004      | CBOEMERMANN@CI.SMOKE.WA.US     | \$21.60    |  |